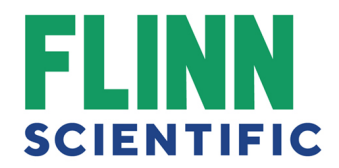

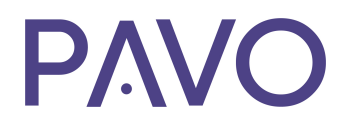

Welcome to <u>PAVO</u>! Please use the following to help you share spreadsheets on Canvas and upload a CSV to the new PAVO Platform.

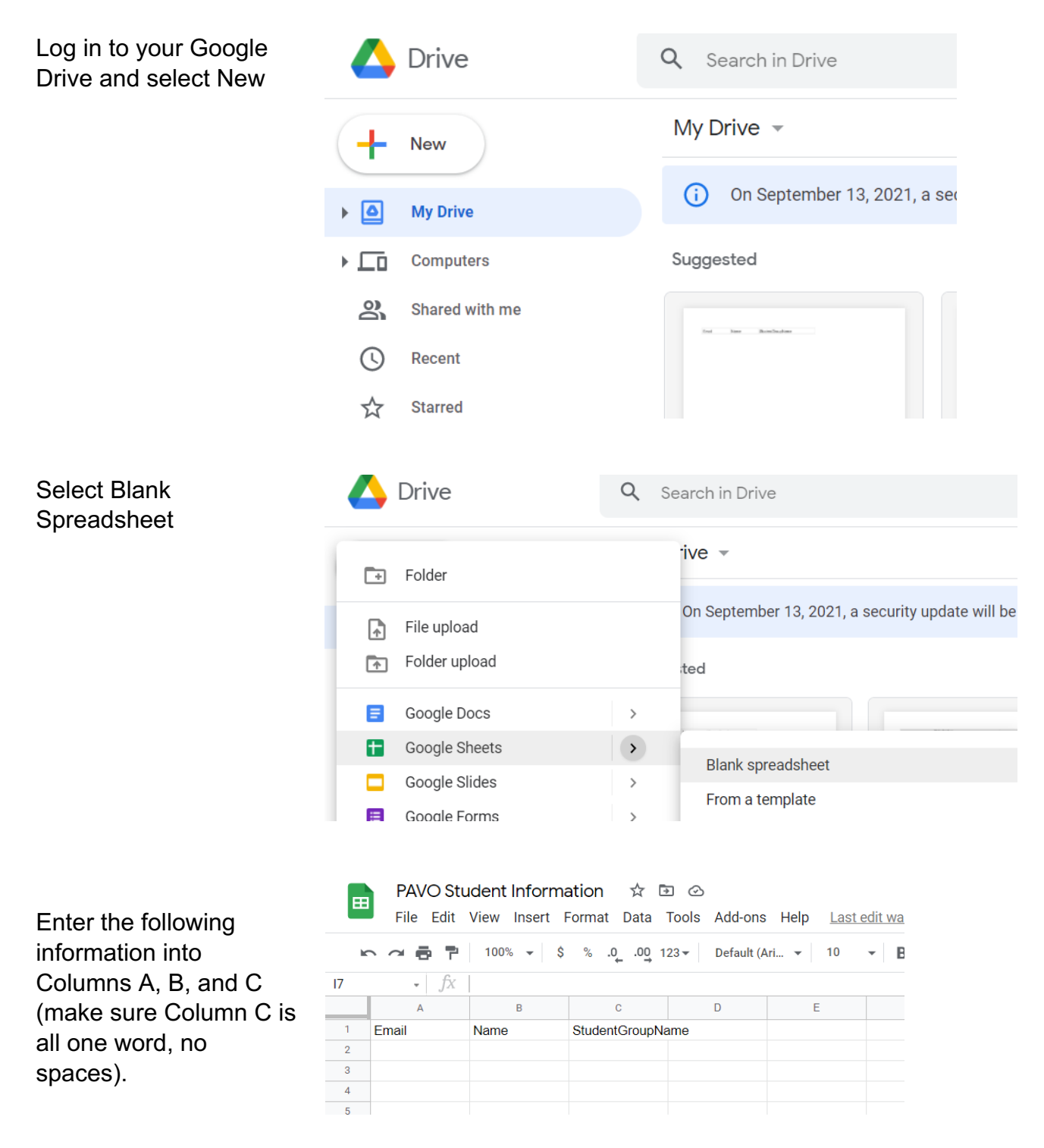

## flinnsci.com

flinnpavo.com

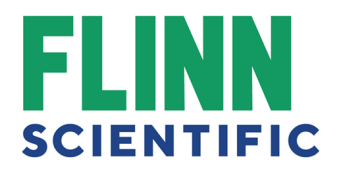

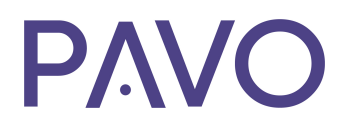

NOTE: For safety and privacy, we highly recommend students use their school emails when registering for their Flinn account!

Make sure the group/course name is the same for each student in each course! If one student lists 2<sup>nd</sup> Period Bio and another lists Second Period Bio, this will create two separate groups in PAVO. You may need to go back and enter in the courses your students are enrolled in to make sure they are consistent.

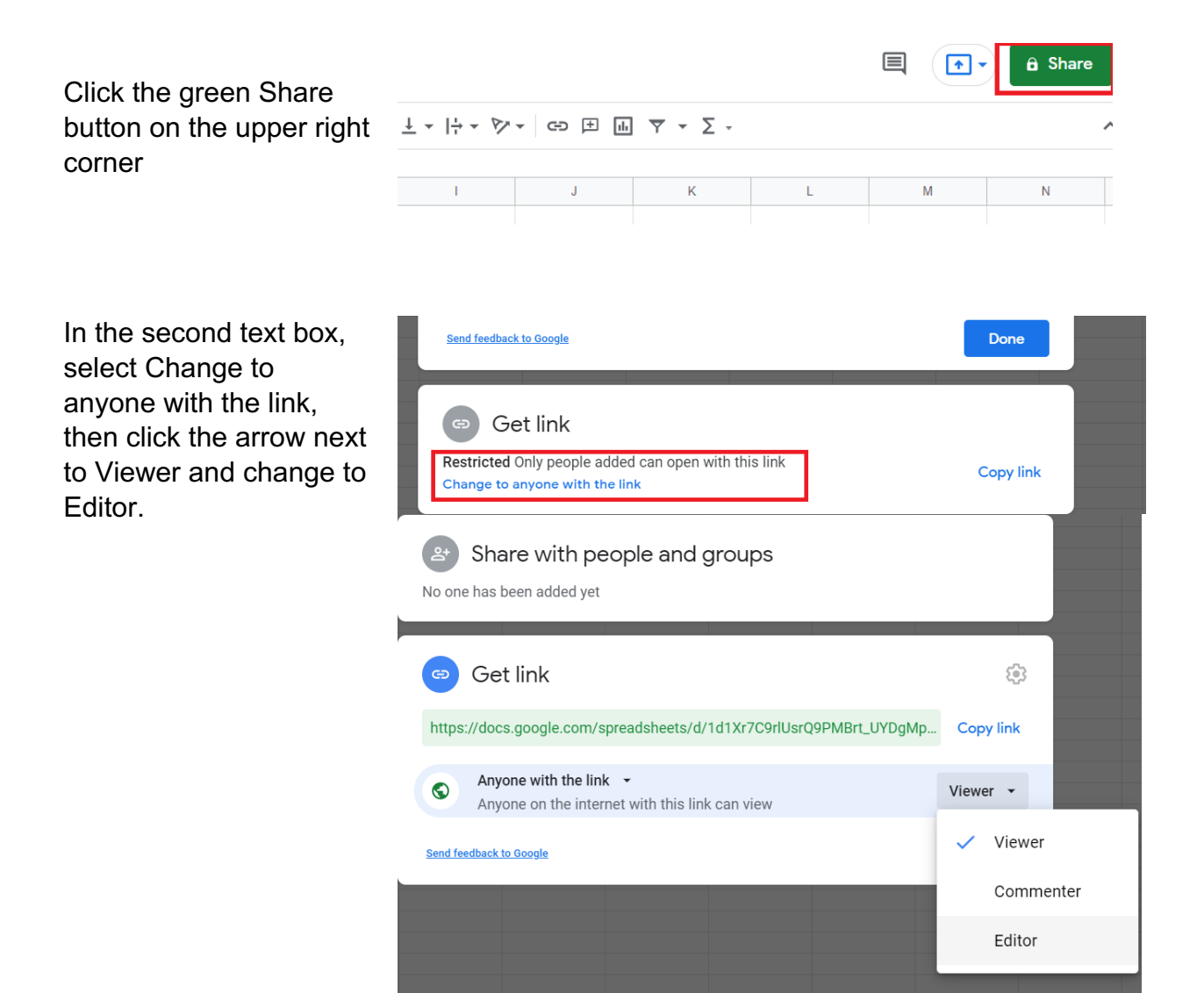

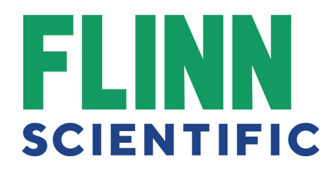

**Click Copy Link** 

## **P/VO**

| Share with people and groups<br>No one has been added yet                |           |
|--------------------------------------------------------------------------|-----------|
| 🐵 Get link                                                               | £\$3      |
| https://docs.google.com/spreadsheets/d/1d1Xr7C9rlUsrQ9PMBrt_UYDgMp       | Copy link |
| Anyone with the link -<br>Anyone on the internet with this link can edit | Editor 👻  |
| Send feedback to Google                                                  | Done      |

Go to your Canvas page.

Select the course you wish to share your spreadsheet with and go to the Modules tab

| Home                                         |     |                                                 | Collapse All | View Progress | + Mod | lule | ÷        |
|----------------------------------------------|-----|-------------------------------------------------|--------------|---------------|-------|------|----------|
| Announcements                                | ø – |                                                 |              |               |       |      |          |
| Syllabus                                     |     | II * Resources                                  |              |               | 0     | +    | :        |
| Grades                                       | ø   | : Dre-AD Chem Glossany                          |              |               |       | •    |          |
| Pages                                        | Ø   |                                                 |              |               |       | •    | <u> </u> |
| Assignments                                  | Ø   | 🗄 🖻 Zumdahl Complete Textbook                   |              |               |       | 0    | 1        |
| Discussions                                  | Ø   | ii 🖉 Conversion Factors Handout.docx.pdf        |              |               |       | 0    |          |
| People                                       | Ø   |                                                 |              |               |       | -    |          |
| Files                                        | Ø   |                                                 |              |               |       |      |          |
| Outcomes                                     | Ø   |                                                 |              |               |       |      |          |
| Rubrics                                      | Ø   | I + Grading Period 1 (August 12 - September 18) |              |               | 0     | +    | 1        |
| Quizzes                                      | Ø   | 🤃 🖻 First Day of School (8/12-8/13)             |              |               |       | 0    | :        |
| BigBlueButton<br>(Formerly Confer-<br>ences) | ø   | 11 🕝 Second Day of School (8/14 - 8/17)         |              |               |       | 0    | :        |
| Collaborations                               | ø   | 🔢 🖻 Unit 0: Safety & Scientific Method          |              |               |       | 0    | 1        |
| Item Banks                                   |     |                                                 |              |               |       |      |          |

Find the Module with the group you plan on sharing your spreadsheet

Press the + button

| ∦ <b>•</b> G | rading Period 1 (August 12 - September 18) | ⊘ 🕂        | : |
|--------------|--------------------------------------------|------------|---|
| # ₽          | First Day of School (8/12-8/13)            | 0          | : |
| :: P         | Second Day of School (8/14 - 8/17)         | 0          | : |
| ii 🖻         | Unit 0: Safety & Scientific Method         | 0          | : |
| ii 🖻         | Unit 1: Matter & Change                    | 0          | : |
| : P          | Unit 2: Measurement & Calculations         | 0          | : |
| ‼ ∂?         | PAVO Sign Up Sheet                         | 0          | : |
|              | PAVO Sign Up                               | $\bigcirc$ | : |

flinnsci.com

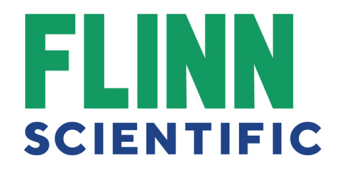

Select Add and choose External URL

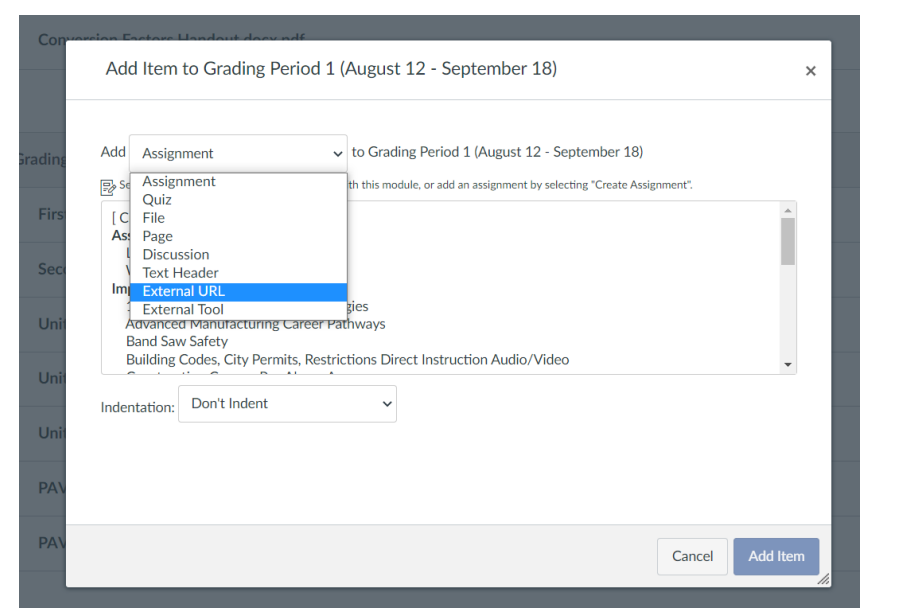

ΡΛΟ

Paste your Google docs link into the text box

| Add Exter     | al URL v to Grading Period 1 (August 12 - September 18)        |        |
|---------------|----------------------------------------------------------------|--------|
| P Enter a URL | and page name to add a link to any website URL to this module. |        |
| URL:          | -BXQz1wDyQ/edit?usp=sharing                                    |        |
|               |                                                                |        |
| Page Name:    |                                                                |        |
| Load in a     | iew tab                                                        |        |
| Indentation:  | Don't Indent                                                   |        |
|               |                                                                |        |
|               |                                                                |        |
|               |                                                                |        |
|               |                                                                |        |
|               |                                                                |        |
|               |                                                                |        |
|               | Cancel                                                         | d Item |

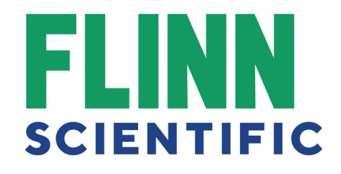

Create a page name (e.g. PAVO Student Signup Info) and select Add Item.

## 

Make sure to publish by clicking the gray circle and making it green with a checkmark! NOTE: Since this is an editable document, all students will have the capability to edit and change the entire document. Make sure they are only entering their info and not editing information of any other student.

| .:. <b>▼</b> G | rading Period 1 (August 12 - September 18) | 0  | +        | - |
|----------------|--------------------------------------------|----|----------|---|
| 8 ₽            | First Day of School (8/12-8/13)            |    | 0        | : |
| : P            | Second Day of School (8/14 - 8/17)         |    | 0        | : |
| # ₽            | Unit 0: Safety & Scientific Method         |    | 0        | : |
| # P            | Unit 1: Matter & Change                    |    | 0        | : |
| # P            | Unit 2: Measurement & Calculations         |    | 0        | : |
| ₿ ₽            | PAVO Sign Up Sheet                         |    | 0        | ] |
|                |                                            | Pu | iblished |   |

Once all students have uploaded their information for PAVO, copy and paste their email address, name, and course all into one spreadsheet file. <u>Make sure all information is</u> <u>entered correctly! Files cannot be edited after they have been submitted to PAVO</u>.

**PAVO** 

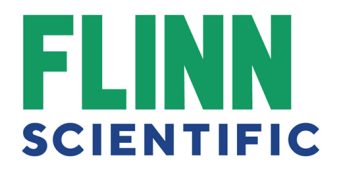

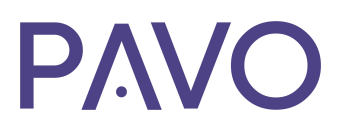

**Click File** 

|                    | PA   | PAVO Student Information |              |        |        |              | Þ     |
|--------------------|------|--------------------------|--------------|--------|--------|--------------|-------|
|                    | File | e Edit                   | View         | Insert | Format | Data         | Тос   |
| lic.               |      | 8 P                      | 100          | % 🔻    | \$%.(  | .00 <u>↓</u> | 123 r |
| 17                 |      | - fx                     |              |        |        |              |       |
|                    |      | A                        |              | В      |        | С            |       |
| <sup>1</sup> Email |      |                          | Name Student |        | tGroup | Name         |       |
| -                  |      |                          |              |        |        |              |       |

☆ 🗗 📀 File Edit View Insert Format Data Tools Add-ons Help Last edit was 48 minute

.00 123 -

BroupName

Ctrl+0

►

(

Default (Ari... 🝷 10

Microsoft Excel (.xlsx)

OpenDocument format (.ods)

- B *I* 등

**PAVO Student Information** 

Share

New

Open

Import

Email

Download

✓ Make available offline

Version history

Make a copy

17

9

10

11

En

Select Download and select Commaseparated values (.csv, current sheet).

If you are unable to save your roster as a CSV file, feel free to use this premade CSV file to copy and paste your roster data (while still keeping the top row the same (Email, Name, StudentGroupName).

You can then upload your new CSV file to PAVO to integrate your students into PAVO. To do so, log into your PAVO account and go to your Dashboard by clicking the arrow to the right of your name.

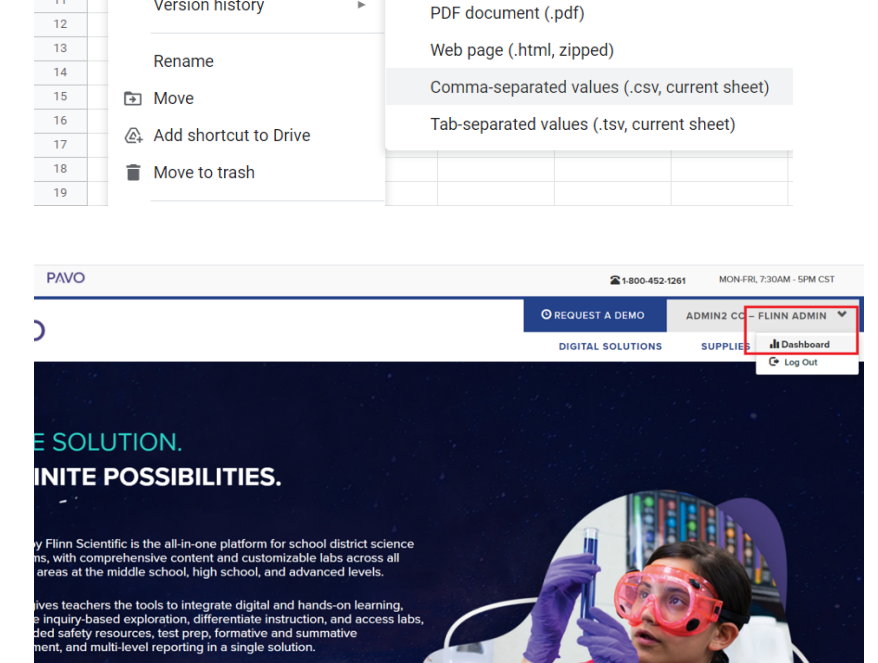

flinnsci.com

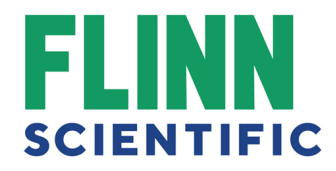

Select Classroom in the left side menu.

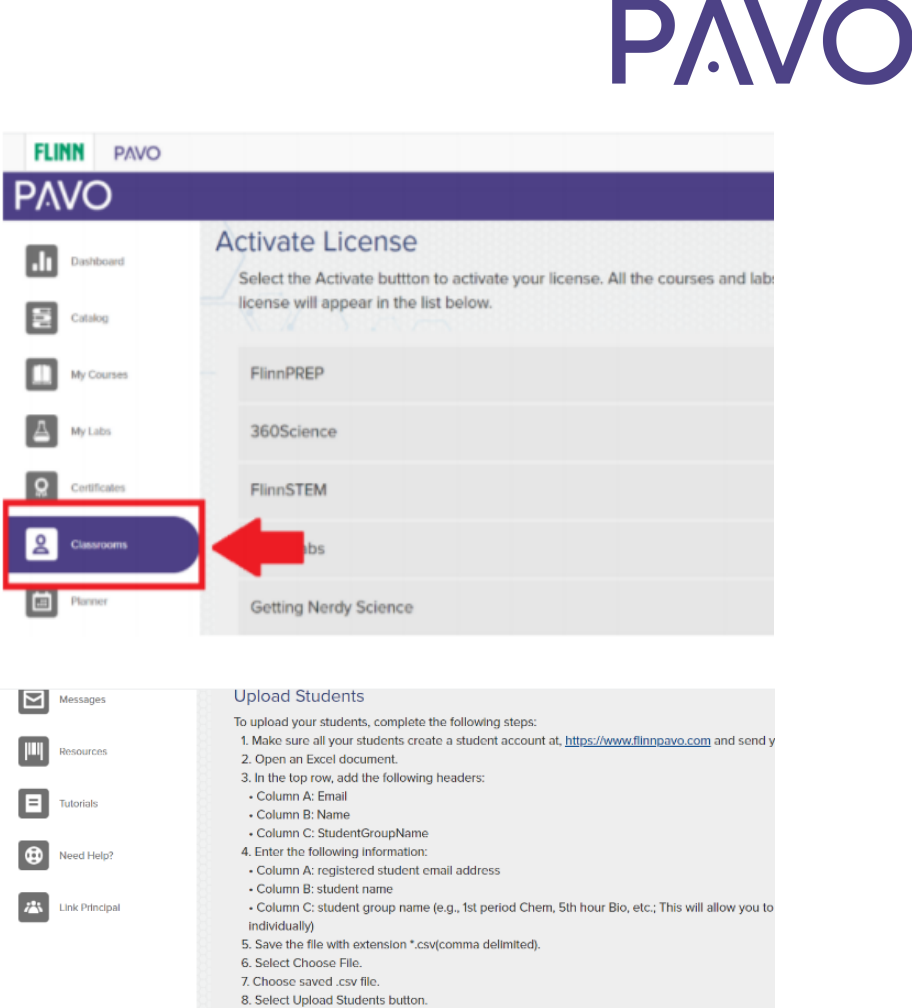

9. Select View Students to see uploaded students. Here is the sample CSV file to <u>download</u>.

Upload Students

FLINN PAVO

Choose File No file chosen

To upload students, scroll to the bottom of the page.

Choose the CSV file to upload, then select Upload Students.

At the end of file upload, select View Students. This will show the students that have been uploaded.

If you need additional assistance, please contact Customer Care at 800-452-1261 or email <u>flinn@flinnsci.com</u> You can also sign up for free one-on-one training—just select Need Help? from the Main Menu.

flinnsci.com

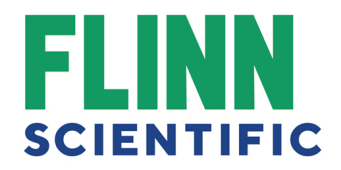

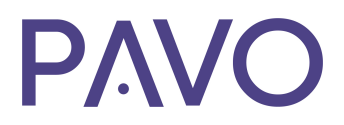

flinnsci.com

flinnpavo.com